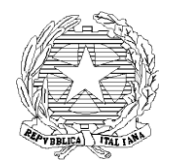

#### MINISTERO DELL'ISTRUZIONE ISTITUTO COMPRENSIVO "C. COLOMBO " Via dell'Ippocampo, 41- 00054 FIUMICINO

06/65210784 - FAX 06/65210777 - Email: <u>mic83800a@istruzione.it</u> - PEC: <u>mic83800a@pec.istruzione.it</u> Codice meccanografico: RMIC83800A

Circ. n. 198

# AI RAPPRESENTANTI DI CLASSE – INTERO ISTITUTO AL DSGA

Fiumicino, 21 marzo 2020

# Oggetto: Riunioni di intersezione/interclasse/consigli di classe – marzo/aprile 2020

Nell'ambito delle disposizioni straordinarie dovute alla situazione di emergenza sanitaria che stiamo vivendo, si comunicano le seguenti variazioni al calendario delle riunioni di intersezione (Scuola dell'Infanzia), di interclasse (Scuola Primaria) e dei Consigli di Classe (Scuola Secondaria di primo grado) precedentemente pianificati per il mese di marzo 2020:

| SCUOLA DELL'INFANZIA<br>Via del Perugino<br>Via dei Mitili | SCUOLA PRIMARIA<br>Focene e Rodano                        | SCUOLA SECONDARIA DI PRIMO GRADO<br>Sede Centrale e Focene |
|------------------------------------------------------------|-----------------------------------------------------------|------------------------------------------------------------|
| 26/03/2020<br>Ore 16,00-18.00<br>Intersezione con genitori | 26/03/2020<br>Ore 17,30-18,30 Interclasse<br>con genitori | 30 marzo-3 aprile 2020<br>Consigli di classe               |

CALENDARIZZAZIONE DEI CONSIGLI DI CLASSE – SCUOLA SECONDARIA DI PRIMO GRADO (i genitori parteciperanno negli ultimi 15 minuti di ciascun consiglio di classe)

|             | LUNEDÌ 30/03 | MARTEDÌ 31/03 | MERCOLEDÌ 01/04 | GIOVEDÌ 02/04 |    | VENERDÌ 03/04 |
|-------------|--------------|---------------|-----------------|---------------|----|---------------|
| 15,00–16,00 | 1D           | 1F            | 1A              | 1B            | 1C | 1G            |
| 16,00-17,00 | 2D           | 3E            | 2A              | 2B            | 2C | 2G            |
| 17,00-18,00 | 3D           |               | 3A              | 3B            | 3C | 3G            |

L'Ordine del Giorno delle riunioni per tutti gli ordini di scuola è il seguente:

- Illustrazione delle attività di didattica a distanza programmate dai docenti
- Andamento della didattica a distanza. Segnalazione di eventuali criticità

A causa dell'impossibilità di svolgere incontri in presenza, secondo quanto disposto dagli ultimi Decreti del Presidente del Consiglio dei Ministri, le riunioni si svolgeranno in videoconferenza. I collegamenti saranno realizzati utilizzando l'applicazione Teams, scaricabile gratuitamente dalla piattaforma Office 365 con le credenziali di accesso del proprio/a figlio/a.

In allegato è disponibile una guida per scaricare l'applicazione e per connettersi alla riunione.

IL DIRIGENTE SCOLASTICO DOTT.SSA LETIZIA FISSI Documento firmato digitalmente ai sensi del D.Lgs 82/2005 Pag. 1 a 1

### ISTRUZIONI PER PARTECIPARE AD UNA RIUNIONE IN VIDEOCONFERENZA

1. Collegarsi a Internet, raggiungere il sito www.office.com e selezionare 'Accedi'

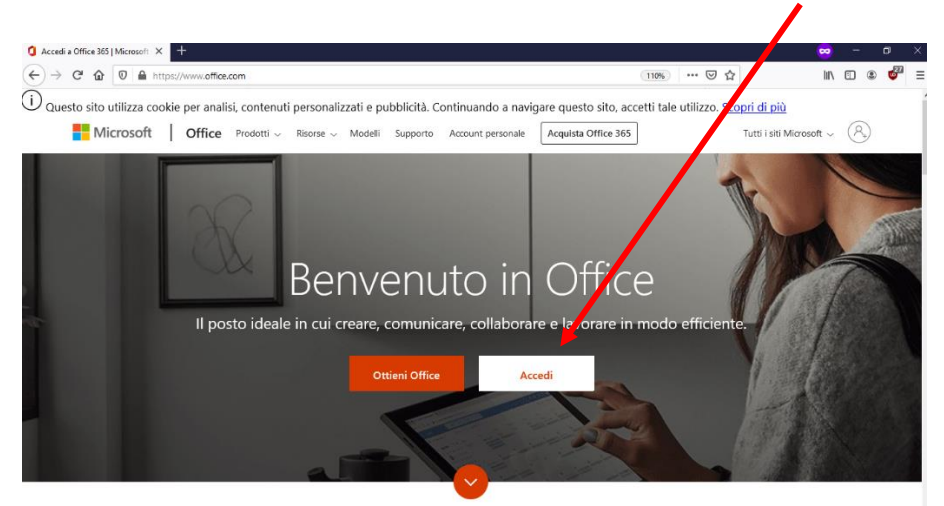

2. Effettuare l'accesso con le credenziali del proprio figlio/a. Inserire prima il NOME UTENTE e cliccare su Avanti

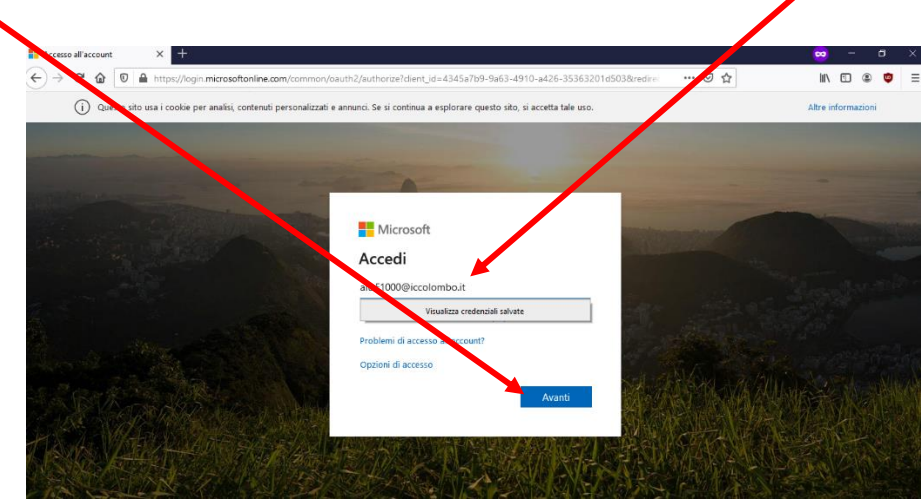

3. Inserire la PASSWORD. Poi cliccare su Avanti

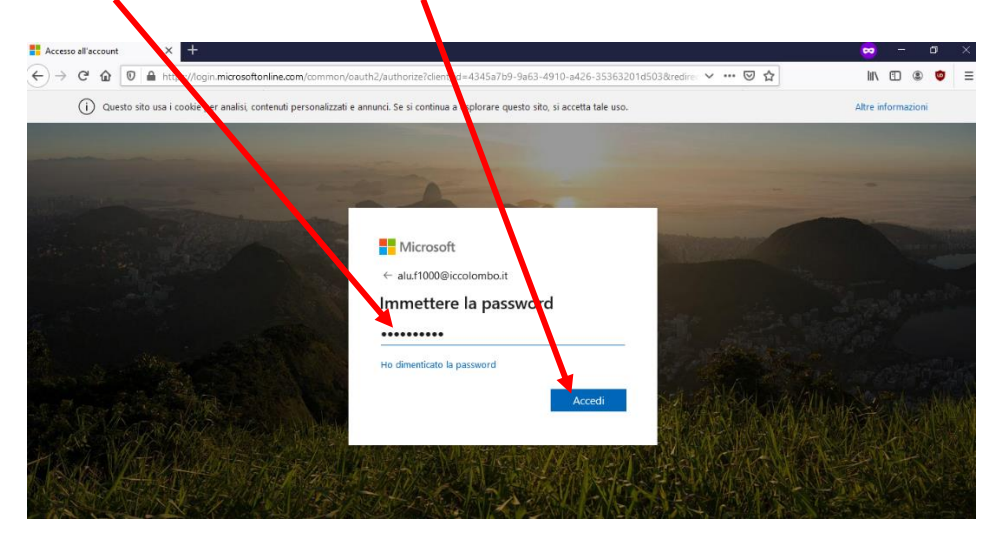

**4.** Infine, cliccare su 'Sì' per rimanere connessi.

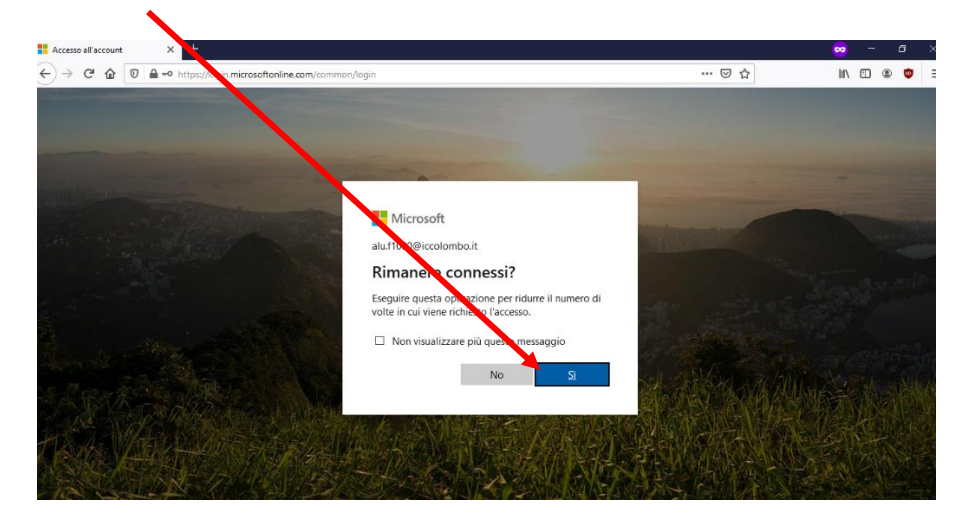

**5.** Vi troverete nella pagina principale di Office365, dove sono visibili tutte le applicazioni. Selezionare l'applicazione TEAMS

| ) > C a 🛛 https://www.office.co | m/?auth=2     |             |       |                   |         | 110%       | ⊠ ☆      | lin 🖸                | ۲ ک | ₽ Ξ |
|---------------------------------|---------------|-------------|-------|-------------------|---------|------------|----------|----------------------|-----|-----|
| Office 365                      | 3             | O Cerca     |       |                   |         |            |          | ¢ <b>9</b> ©         | ?   | A1  |
| Buonasera, Alunno               | )             |             |       |                   |         |            |          | Installa Office \vee |     |     |
| + 💁                             | •             | w           | x     | -                 | N       | 4          | <b>1</b> | S                    |     |     |
| Crea nuovo Outlook              | OneDrive      | Word        | Excel | PowerPoint (1997) | OneNote | SharePoint | Teams    | Sway                 |     |     |
| $\rightarrow$                   |               |             |       |                   |         |            |          |                      |     |     |
| Tutte le app                    |               |             |       |                   |         |            |          |                      |     |     |
| Recenti Aggiunti in alto        | Condivisi con | me Individu | ia    |                   |         |            |          | ↑ Carica e apri      |     |     |
|                                 |               |             |       |                   |         |            |          |                      |     |     |
|                                 |               |             |       |                   |         |            |          |                      |     |     |

6. Selezionare 'Scarica l'app di Windows' per installare l'applicazione TEAMS sul proprio computer

١

| Home page di Microsoft Office X 🙀 (2) Chat   Microsof Veams X +                                                                                                    |       | 8    | - |   | 0          | × |
|----------------------------------------------------------------------------------------------------|-------|------|---|---|------------|---|
| ← → C ŵ 0 ▲ https://teams.microsoft.com #/conversations/newchat?ctx=chat                                                                                                    | … ⊠ ☆ | lii\ | 1 | ۲ | <b>6</b> 3 | Ξ |
| Microsoft Teams   Image: Strain Strain Strai |       |      |   |   |            |   |
| Legale Privacy e cookie © 2020 Microsoft                                                                                                    |       |      |   |   |            |   |

7. Selezionare 'Salva file'

| 🕼 Hame page & Morosoft Ciffee X 🔩 (2) Chel   Morosoft Bams. 🛛 🗙 🕂                   |              | 🐱 – a )     |
|-------------------------------------------------------------------------------------|--------------|-------------|
| ← → C 🏠 🛛 🖨 https://team.scrosoft.com/_#/conversations/newchat?ctx=chat             | … ⊠ ☆        | IIN 🖸 🗶 💕 : |
| Microsoft Teams                                                                     |              |             |
| Apenne di Teams_windows_x64.exe                                                     | ×            |             |
| Éstato sceito aprire                                                                |              |             |
| Team: who'd work even     type://tatics.teams.h.monoft.com     Salvare questo file? | 1            |             |
| Grazie per aver eseguito il download                                                | l.           |             |
| Per concludere l'installazione, è sufficiente fare clic sul relativo                | programma.   |             |
| Problemir Navva a downoad oppure uta rapp Veb.                                      |              |             |
| E per ricevere tutte le informazioni ovunque tu sia, scarica Teams su tutti i       | dispositivi. |             |
| 🗰 105 🔷 Android                                                                     |              |             |

**8.** L'applicazione si salverà nel Download del computer. La cartella Download potrebbe comparire in alto o in basso nella pagina. Può essere anche trovata tra le cartelle del computer. Cercare il file e fare doppio clic per avviare l'installazione

| 🕒 Home page di Microsoft Office 🗙 🤹 (2) Chat   Microsoft Teams 🛛 🗙 🕂      |                                                | •   |   | 52 | ٥ | ×   |
|---------------------------------------------------------------------------|------------------------------------------------|-----|---|----|---|-----|
| ← → C 🏠 🔽 A https://teams.microsoft.com/_#/conversations/newchat?ctx=chat | ··· 🖂 🕁                                        | ¥ 1 | 1 | 0  |   | a = |
|                                                                           | Teams_windows_x64(1).exe<br>Completato 95,3 MB | •   |   |    |   |     |
| Microsoft Teams                                                           | ⊻isualizza tutti i download                    |     |   |    |   |     |
| Immagine nella pagina iniziale di Mic<br>Teams                            | resoft                                         |     |   |    |   |     |
| Grazie per aver eseguito il                                               | download.                                      |     |   |    |   |     |
| Per concludere l'installazione, è sufficiente fare cl                     | ic sul relativo programma.                     |     |   |    |   |     |
| Problemi? Riavvia il download oppure uso                                  | a Fapp Web.                                    |     |   |    |   |     |
|                                                                           |                                                |     |   |    |   |     |
| E per ricevere tutte le informazioni ovunque tu sia, scarici              | a Teams su tutti i dispositivi.                |     |   |    |   |     |
| iOS 🌳 Andro                                                               | id                                             |     |   |    |   |     |
|                                                                           |                                                |     |   |    |   |     |

**9.** Al termine dell'installazione si aprirà l'applicazione TEAMS come nell'immagine. Selezionare i tre puntini nel menu laterale

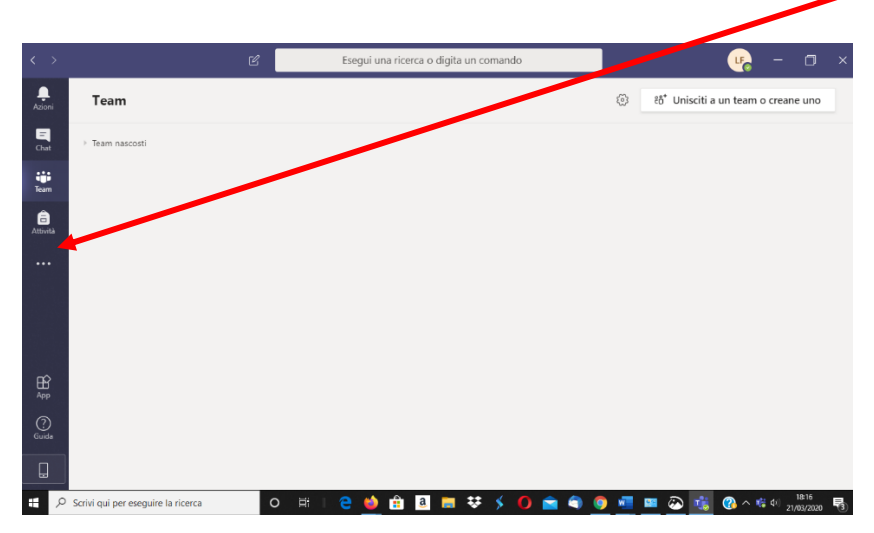

#### 10. Selezionare 'Calendario'

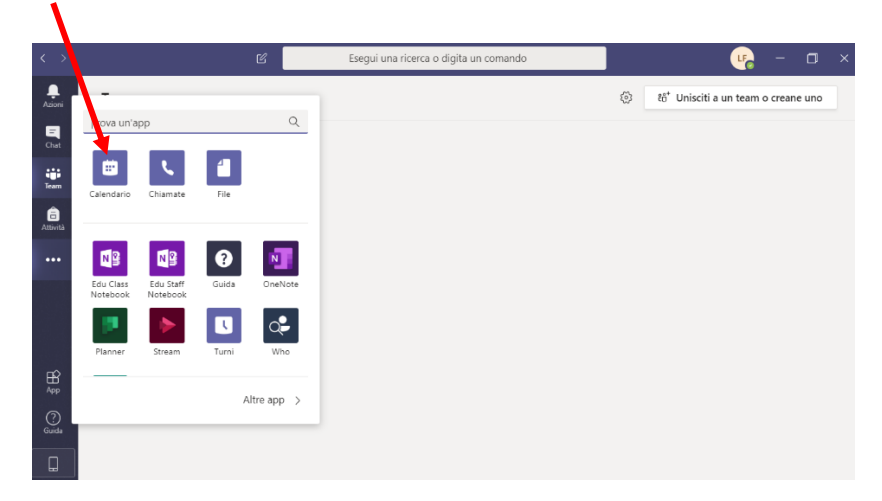

**11.** In corrispondenza dell'orario della riunione apparirà un promemoria. Poco prima dell'inizio comparirà il tasto 'PARTECIPA'. Selezionarlo per entrare nella riunione.

| $\langle \rangle$ |                  |              | Ľ                     | Esegui una ricerca o dig | ita un comando                | c – م                         | j ×                  |
|-------------------|------------------|--------------|-----------------------|--------------------------|-------------------------------|-------------------------------|----------------------|
| ,<br>Azioni       | Ē                | Calendario   |                       |                          | Q1 Riunior                    | ne immediata + Nuova riunione |                      |
| Chat              | ( <del>;</del> ) | Oggi < >     | Marzo 2020 - Aprile 2 |                          |                               | 📋 Settimana lavorat           | iva $\smallsetminus$ |
| iii<br>Team       |                  | 30<br>Lunedi | 31<br>Martedi         | 01<br>Modules            | di Giovedi                    | 03<br>Venerdi                 |                      |
| Calendario        |                  |              |                       |                          |                               |                               |                      |
|                   | 15:00            |              |                       |                          | Consiglio di<br>Letizia Fissi | classe 1B                     |                      |
|                   | 16:00            |              |                       |                          |                               |                               |                      |
|                   | 17:00            |              |                       |                          |                               |                               |                      |
| (?)<br>Guide      | 18:00            |              |                       |                          |                               |                               |                      |
| Q                 |                  |              |                       |                          |                               |                               |                      |

12. Assicurarsi di aver attivato la telecamera e il microfono. Poi selezionare 'PARTECIPA ORA'.

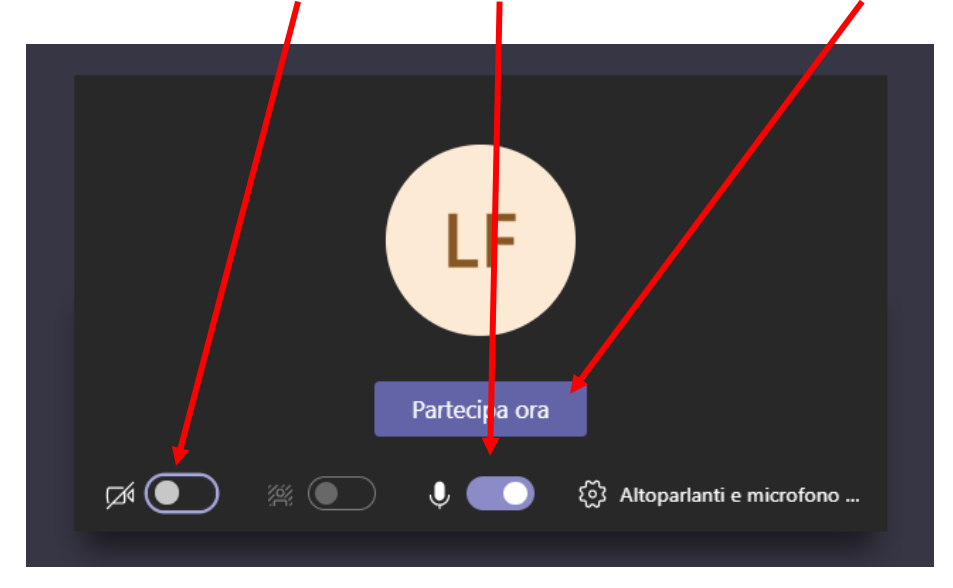

La procedura per scaricare l'app sullo smartphone o sul tablet è molto simile. Seguire queste indicazioni fino al punto 5 e poi proseguire secondo le istruzioni visualizzate sul dispositivo.